## 申告書入力画面(署名添付)

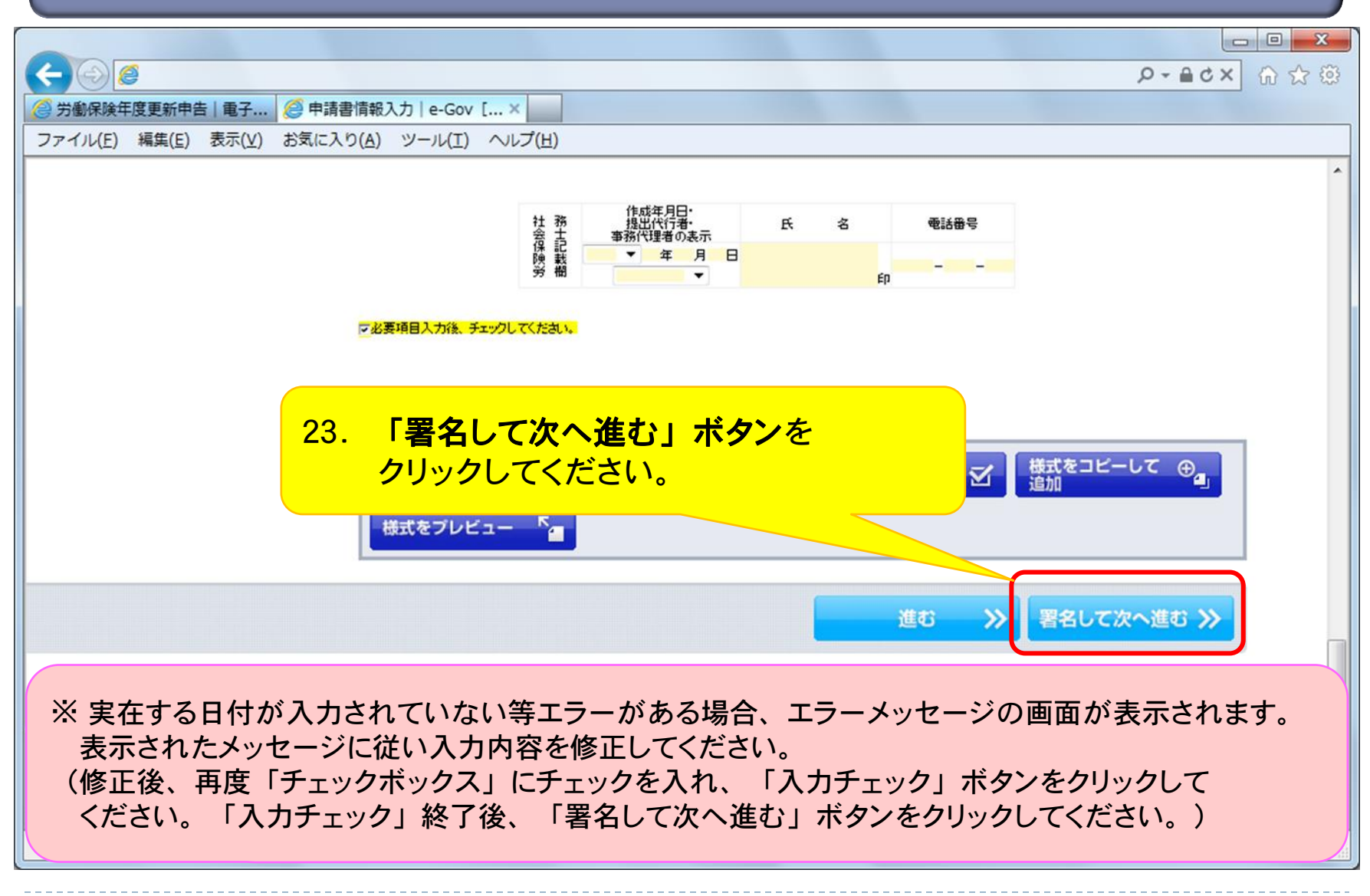

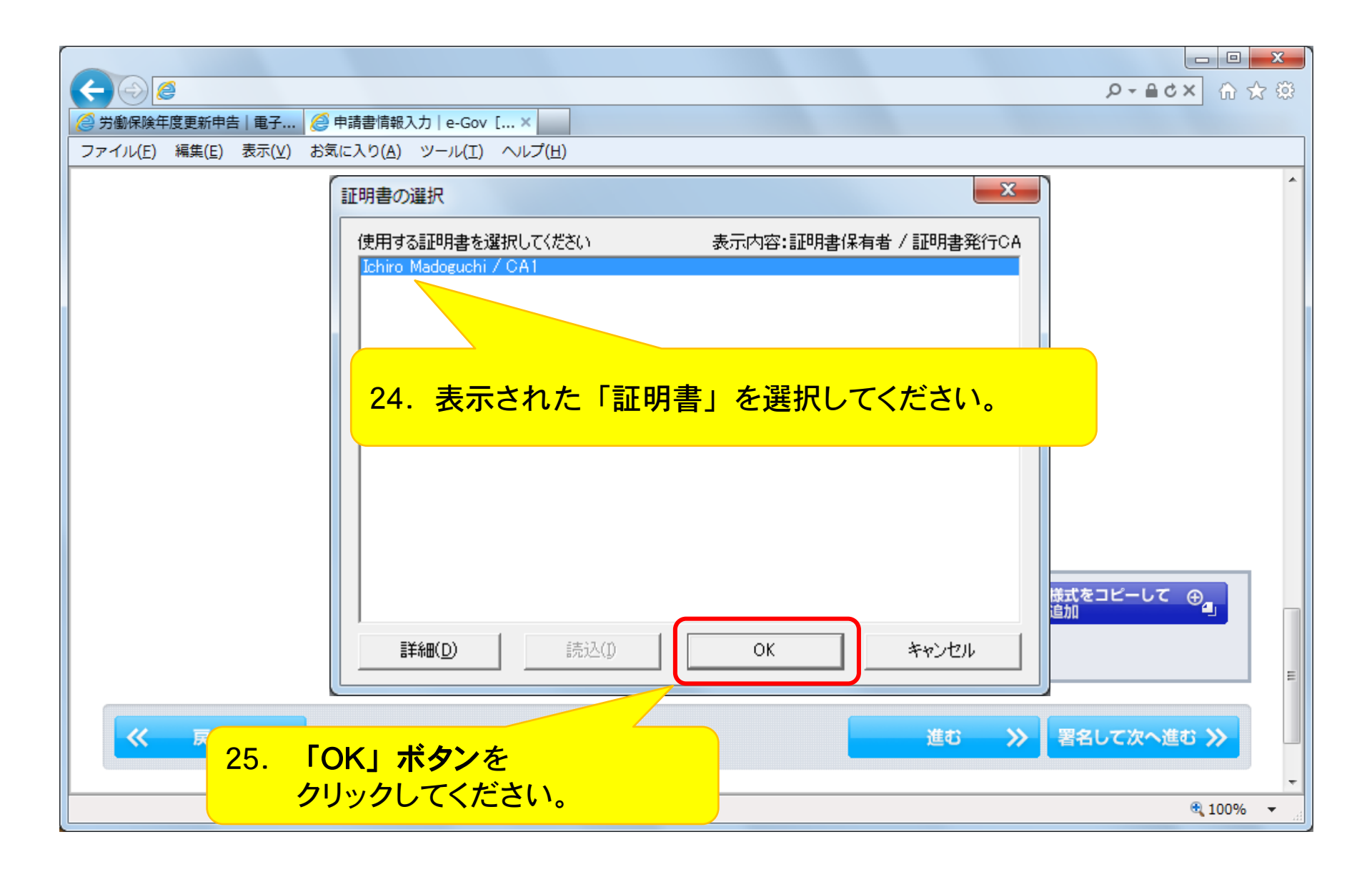

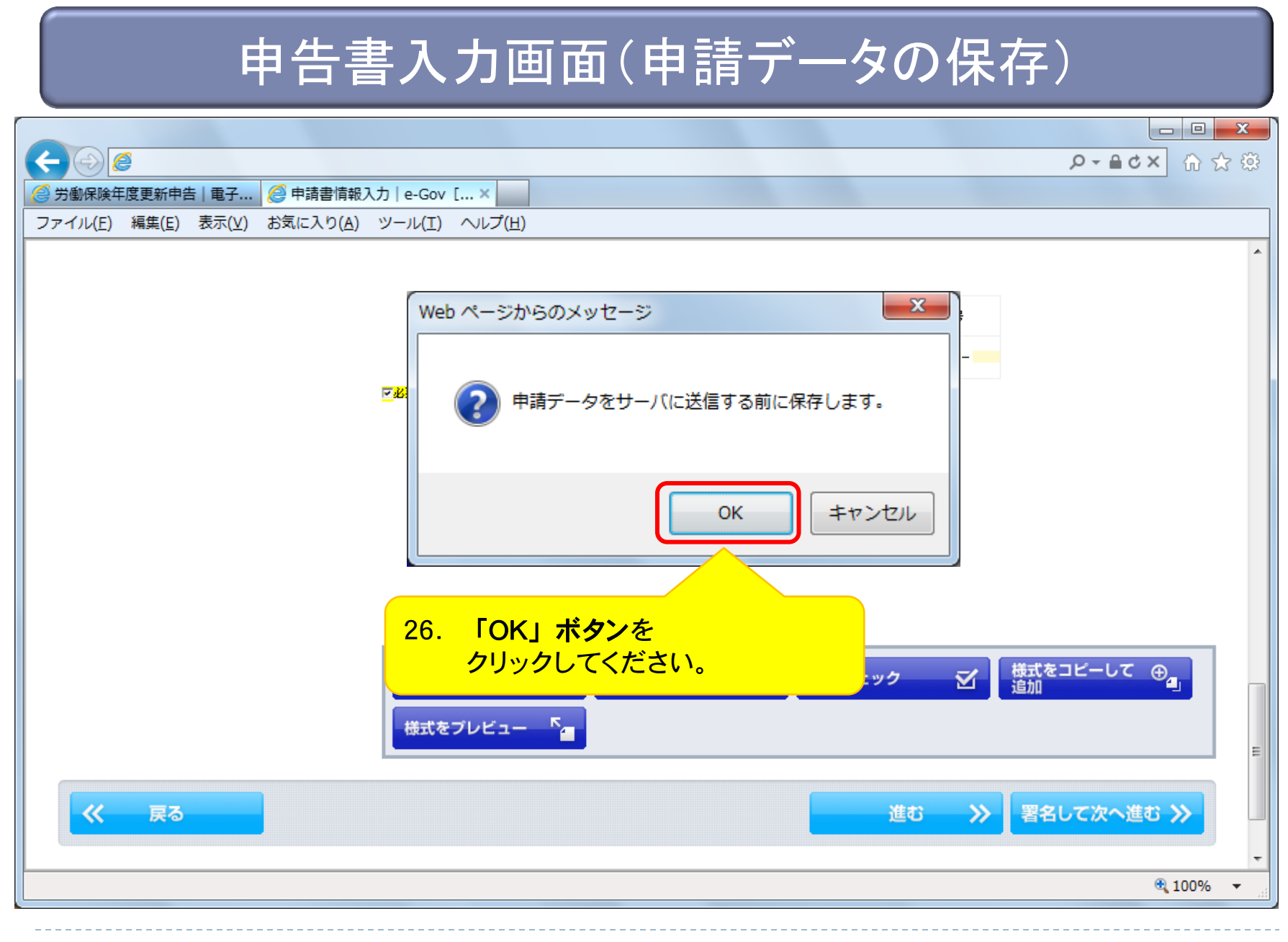

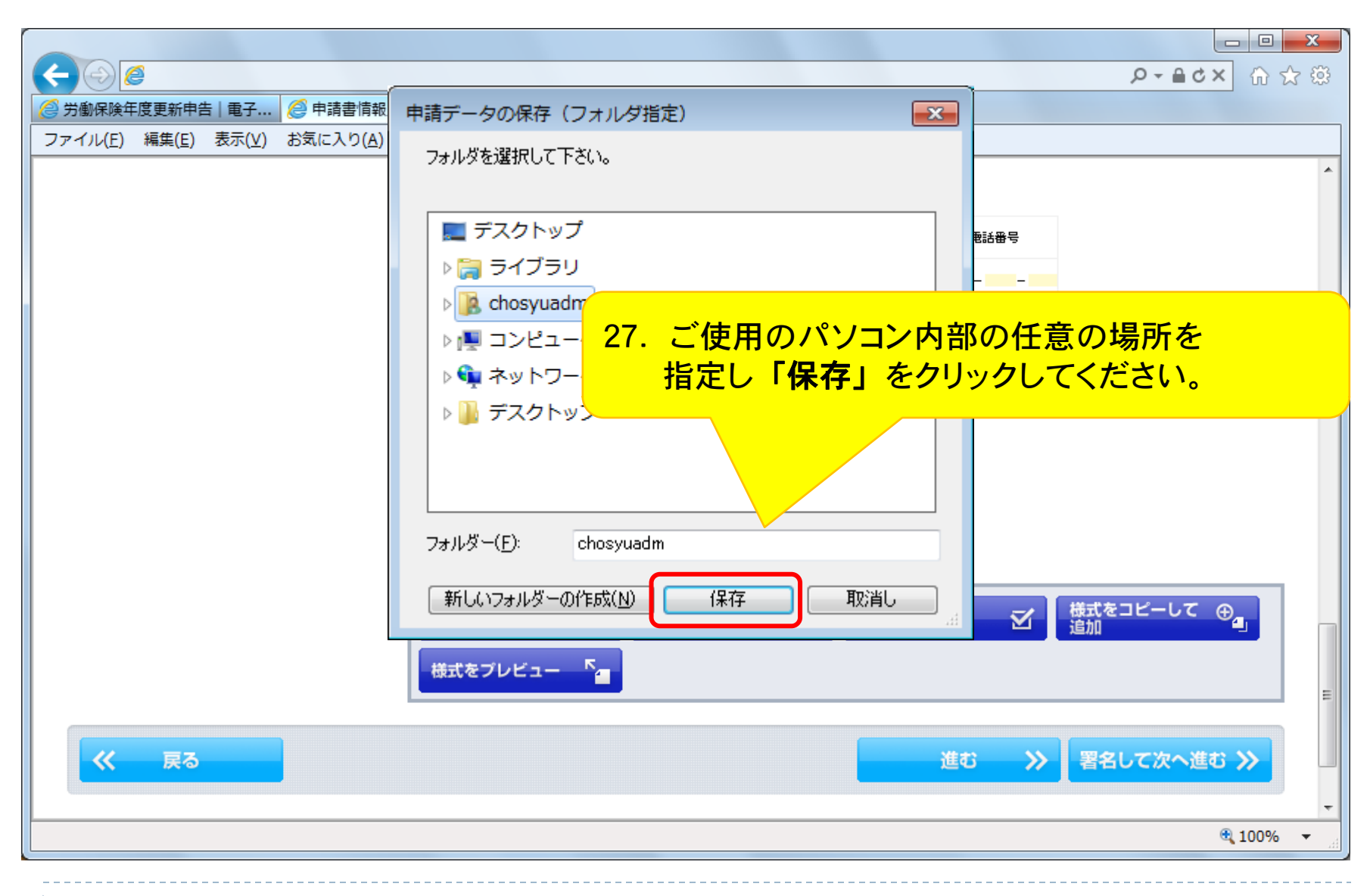

## 申告書入力画面(作成完了)

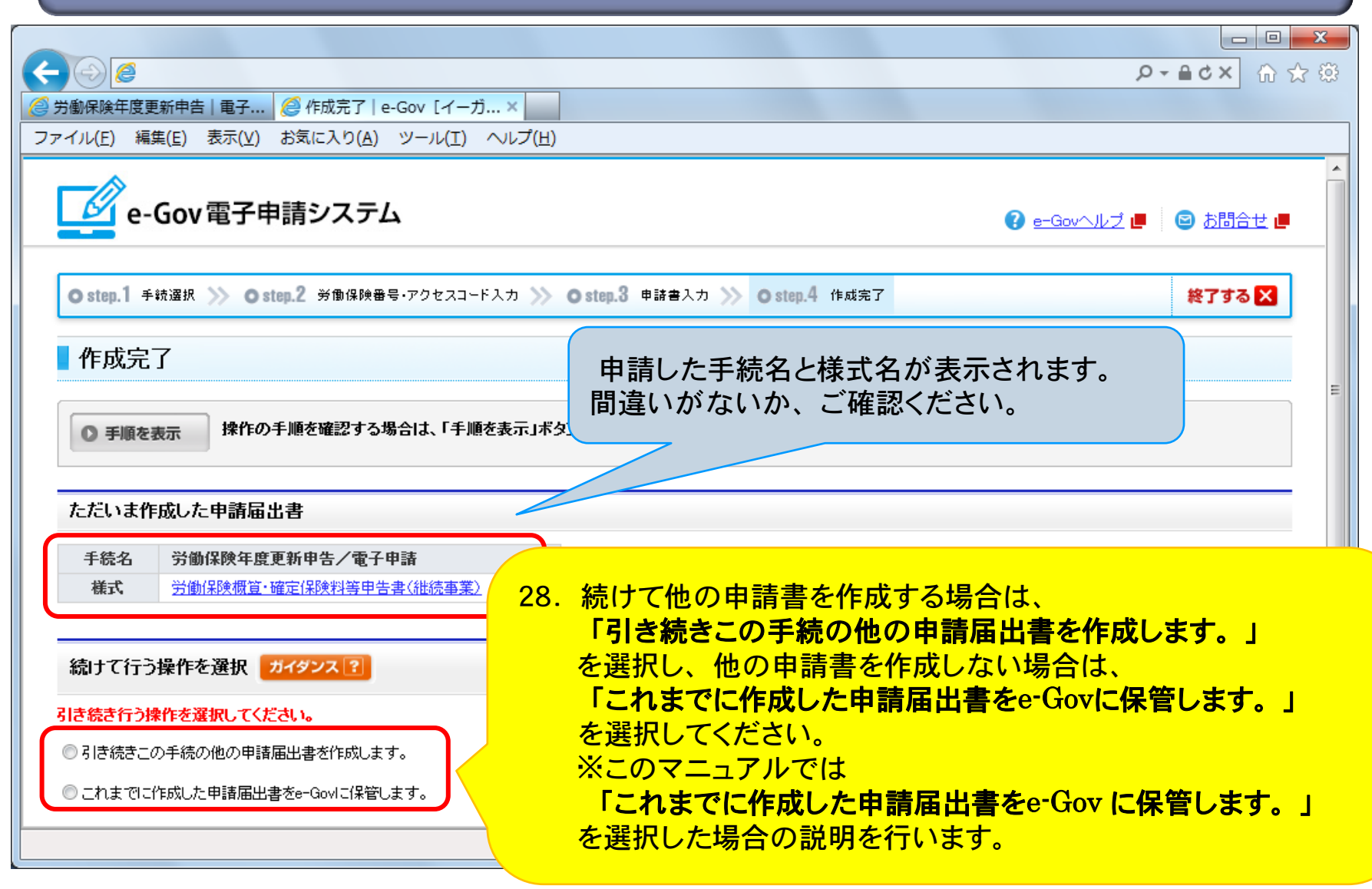

|                                                       |                                                                        |                          | (1) (1) (1) (1) (1) (1) (1) (1) (1) (1) |
|-------------------------------------------------------|------------------------------------------------------------------------|--------------------------|-----------------------------------------|
| ファイル(F) 編集(E) 表示(V)                                   | びまたしたり(A) ツール(T) ヘルプ(H)                                                |                          |                                         |
| (メモ例:総務太郎さんの申請書                                       | ₹)                                                                     |                          | A                                       |
|                                                       |                                                                        |                          |                                         |
| ×Ŧ                                                    | 平成27年度 年度更新申告書                                                         | (全角50文字以内)               |                                         |
| 保管 <mark>ガイダンス?</mark>                                |                                                                        | 29. 「メモ」に任意の文<br>記入できます。 | 字列を                                     |
| 作成した申請届出書をe-Govic<br>この預かり票は、申請届出書想<br>申請届出書の預かり期間よ、例 | :保管し、「申請届出書預かり票」を発行します。<br>豊田の時に必要なものですので大切に保存してく<br>保管した日から起算して10日です。 | tial no                  |                                         |
| お持ちの預かり票を<br>お持ちの預かり票には<br>追記する場合にはお                  | お持ちの場合<br>自記することもできます。<br>持ちの預かり票を指定してください。                            |                          |                                         |
| 預かり票の指定が無<br>一度に行う申請届出!<br>その場合には、必ず?                 | い場合には新規に発行いたしますが、<br>こおいて複数の預かり票を使い分けることはでき<br>お持ちの預かり票を指定してください。      | 30. 「保管」ボタンを             | E                                       |
| 預かり票指定                                                |                                                                        | シリシシレビへにとい。              |                                         |
|                                                       |                                                                        | LJUD                     | の「保管」ボタンをクリックしてください。                    |
|                                                       |                                                                        |                          |                                         |
| 《 戻る                                                  |                                                                        |                          | 保管 ③                                    |
|                                                       |                                                                        |                          | -                                       |
|                                                       |                                                                        |                          | 🔩 100% 🔻 🖽                              |

## 申告書入力画面(保管)

|                                                                                                    | × 回 ा<br>छ ☆ ⋔ ☆ ७                   |
|----------------------------------------------------------------------------------------------------|--------------------------------------|
| ファイル(E) 編集(E) 表示(V) お気に入り(A) ツール(I) ヘルプ(H)                                                            |                                      |
| e-Gov電子申請システム<br>Ostep.1 手続選択 >> Ostep.2                                                              | e-Govへルブ ■ ◎ お問合せ ■     7     終了する × |
| 保管を行い、中請届出書預かり票を発行しました。<br>                                                                           |                                      |
| 作成済みの申請届出書等を保管しました<br>保管した申請届出書等は保管した日<br>保管期間を経過した作成済み申請<br>の 手順を表示 操作の手順で<br>操作の手順で                 | E                                    |
| 保管した申請届出書等     ダウンロード     ダウンロード     ●       手続名     労働保険年度更新     ●                                   |                                      |
| 項番     保管日時     31.     「ダウンロード」ボタンを       1     2015年01月29日 11時50分     労働(保険概算・確定保険料     クリックしてください。 |                                      |
| 発行済みの「申請届出書預かり票」は、こちらからダウンロードできます。                                                                    | ダウンロード 🕢 🗸                           |

| 労働保険年度更新申告   電子 🤌 保管完了   e-Gov [イーガ ×                                                                                                    |                                                                                          |
|----------------------------------------------------------------------------------------------------|------------------------------------------------------------------------------------------|
| <sup>•</sup> イル(Ε) 編集(Ε) 表示(⊻) お気に入り( <u>A</u> ) ツール(Ι) ヘルプ( <u>H</u> )                                                                        |                                                                                          |
| e-Gov電子申請システム                                                                                                    | ? <u>e-Govヘルブ</u> 📕 🕒 <u>お問合せ</u> 📕                                                      |
| ● step.1 手統選択 ≫ ● step.2 労働保険番号・アクセスコード入力 ≫ ● step.3 申請                                                                                        | 書入力 ≫ Ostep.4 作成完了 ≫ Ostep.5 保管完了 終了する 🗙                                                 |
| 保管完了                                                                                                    |                                                                                          |
| 作成済みの申請届出書等を保管しました。<br>保管した申請届出書等は保管した日から起算して10日の間、e-Govでお預かりします。<br>(保管期間を経過した作成済み申請届出書等は、削除されます。)<br>● 手順を表示 操作の手順を確認する場合は、「手順を表示」ボタンをクリックして | こください                                                                                    |
|                                                                                                    | - 32. 「保存」▼ボタンをクリックし、                                                                    |
| 保管した申請届出書等<br>手続名 労働保険年度更新申告/電子申請                                                                                                    | 保存項目を表示してください。                                                                           |
| 項番 保管日時 様式                                                                                                    | ۶Ŧ                                                                                       |
| 1 2015年01月29日 11時50分 労働保険概算・確定保険料等申告書〈継続事業〉                                                                                                    | 平成27年度 年度更新申告書                                                                           |
| 発行済みの shinsei.kn.e-gov.go.jp から azukari_20150129115052.xml (596                                                                                | 5 バイト)を開くか、または保存しますか?<br>ファイルを開く( <u>Q</u> ) 保存( <u>S</u> ) ・ キャンセル( <u>C</u> ) ・ 100% ・ |

|                               |                                            |                                                 |             |                                                                    |                                |            |                                           | x |
|-------------------------------|--------------------------------------------|-------------------------------------------------|-------------|--------------------------------------------------------------------|--------------------------------|------------|-------------------------------------------|---|
| $\leftarrow \bigcirc \oslash$ |                                            |                                                 |             |                                                                    |                                | Q          | -≜C× ⊕☆                                   | ŝ |
| 🥘 労働保険年度]                     | 更新申告 電子 🥭 🖗                                | R管完了   e-Gov [イーガ ×                             |             |                                                                    |                                |            |                                           |   |
| ファイル( <u>E</u> ) 編            | 集( <u>E)</u> 表示( <u>V</u> ) お気             | こ入り( <u>A</u> ) ツール(I) ヘルプ( <u>H</u> )          |             |                                                                    |                                |            |                                           |   |
| <b></b> e-                    | Gov電子申請語                                   | システム                                            |             |                                                                    | <b>()</b> e                    | -Govヘルブ 🏴  | 😑 <u>5問合せ</u> 📕                           | Î |
| O step.1 4                    | ⊨統選択 >>> ⊙step.2                           | 労働保険番号・アクセスコード入力 ≫ 💿 step.3                     | 申請書入力       | ≫ Ostep.4 件成完了 ≫                                                   | O step.5 保管规                   | 67         | 終了する 🗙                                    |   |
| 保管完                           | 7                                          |                                                 |             |                                                                    |                                |            |                                           |   |
| 作成済みの申<br>保管した申請<br>〈保管期間を    | 諸届出書等を保管しました<br>届出書等は保管した日月<br>経過した作成済み申請届 | 。<br>から起算して10日の間、e-Govでお預かりします<br>記書等は、削除されます。) | •           |                                                                    |                                |            |                                           | ш |
| ◎ 手順を                         | 表示操作の手順を                                   | 確認する場合は、「手順を表示」ボタンをクリック                         | っしてくだきし     | <b>)</b>                                                           |                                |            |                                           |   |
| 保管した町                         | 申請届出書等                                     |                                                 | 33.         | 「名前を付け                                                             | て保存」                           | ボタンを       | Ē                                         |   |
| 手続名                           | 労働保険年度更新申                                  | 告/電子申請                                          |             | 選択してくださ                                                            | さい。                            |            |                                           |   |
| 項番                            | 保管日時                                       | 様式                                              |             |                                                                    | ۶£                             |            |                                           |   |
| 1 201                         | 5年01月29日 11時50分                            | 労働保険概算·確定保険料等申告書(継続事業)                          | 平局          | 27年度 年度更新申告書                                                       |                                |            |                                           |   |
| 発行済みの                         | shinsei.kn.e-gov.g                         | o.jp                                            | (596 / (イ ) | <ul> <li>&gt;) を開くか、または保存します</li> <li>ファイルを開く(<u>Q</u>)</li> </ul> | 「か?<br>保存( <u>S</u> )<br>保存(S) | ・<br>チャンセル | × (C) (C) (C) (C) (C) (C) (C) (C) (C) (C) | • |
|                               |                                            |                                                 |             |                                                                    | 保存して                           | <(0)       |                                           |   |

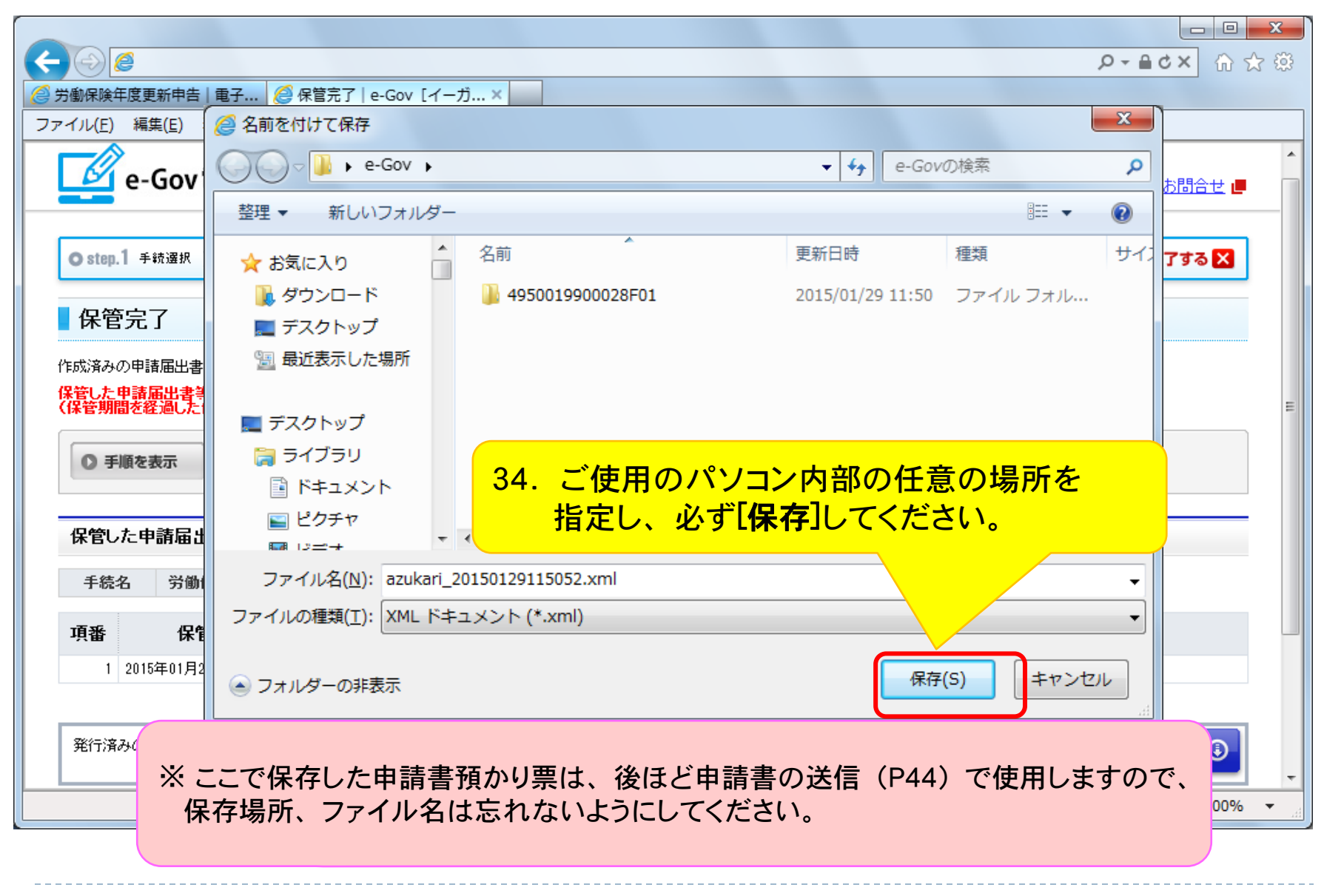

## 申告書入力画面(保管完了)

|                                                             |                                                 |                                         |                 |        |              |                |                | X   |
|-------------------------------------------------------------|-------------------------------------------------|-----------------------------------------|-----------------|--------|--------------|----------------|----------------|-----|
| < €                                                         |                                                 |                                         |                 |        |              | , <b>0 + ≙</b> | <b>৫×</b> ଜি ব | ≿ 🔅 |
| 🤗 労働保険年度更新申告   電子 🤌                                         | 呆管完了 e-Gov [イーガ ×                               |                                         |                 |        |              |                |                |     |
| ファイル( <u>E</u> ) 編集( <u>E</u> ) 表示(⊻) お気                    | に入り( <u>A</u> ) ツール( <u>T</u> ) ヘルプ( <u>H</u> ) |                                         |                 |        |              |                |                |     |
| e-Gov電子申請                                                   | システム                                            |                                         |                 |        | 😮 e-Gov^     | uluž 📕 🧧       | <u>お問合せ</u> 📕  | _   |
| Ostep.1 手続選択 ≫ Ostep.2                                      | 労働保険番号・アクセスコード入力 ≫ (                            | Ostep.3 申請書入力 》》                        | <b>O</b> step.4 | 作成完了 ≫ | Ostep.5 保管完了 | *              | そ了する 🗙         | )   |
| 保管完了                                                        |                                                 | 3!                                      | 5. Г            | 終了する   | シレボタンを       | -              |                |     |
| 作成済みの申請届出書等を保管しました<br>保管した申請届出書等は保管した日<br>(保管期間を経過した作成済み申請請 | こ。<br>から起算して10日の間、e-Govでお預<br>届出書等は、削除されます。)    | かりします。                                  | ク               | リックして  | てください。       |                |                | E   |
| ● 手順を表示 操作の手順な                                              | を確認する場合は、「手順を表示」ボタ                              | <b>ンをクリックしてください</b>                     |                 |        |              |                |                |     |
| 保管した申請届出書等                                                  |                                                 |                                         |                 |        |              |                |                |     |
| 手続名 労働保険年度更新日                                               | <b>申告/電子申請</b>                                  |                                         |                 |        |              |                |                |     |
| 項番保管日時                                                      | 様式                                              |                                         |                 |        | ۶Ł           |                |                |     |
| 1 2015年01月29日 11時50分                                        | 労働保険概算·確定保険料等申告書(                               | (1) (1) (1) (1) (1) (1) (1) (1) (1) (1) | 年度 年度夏          | 更新申告書  |              |                |                |     |
|                                                             |                                                 |                                         |                 |        |              |                |                |     |
| 発行済みの「申請届出書預かり票」は                                           | 、こちらからダウンロードできます。                               |                                         |                 |        |              | ダウンロード         | ٢              | Ŧ   |
|                                                             |                                                 |                                         |                 |        |              |                | 🔍 100%         | •   |
|                                                             |                                                 |                                         |                 |        |              |                |                |     |

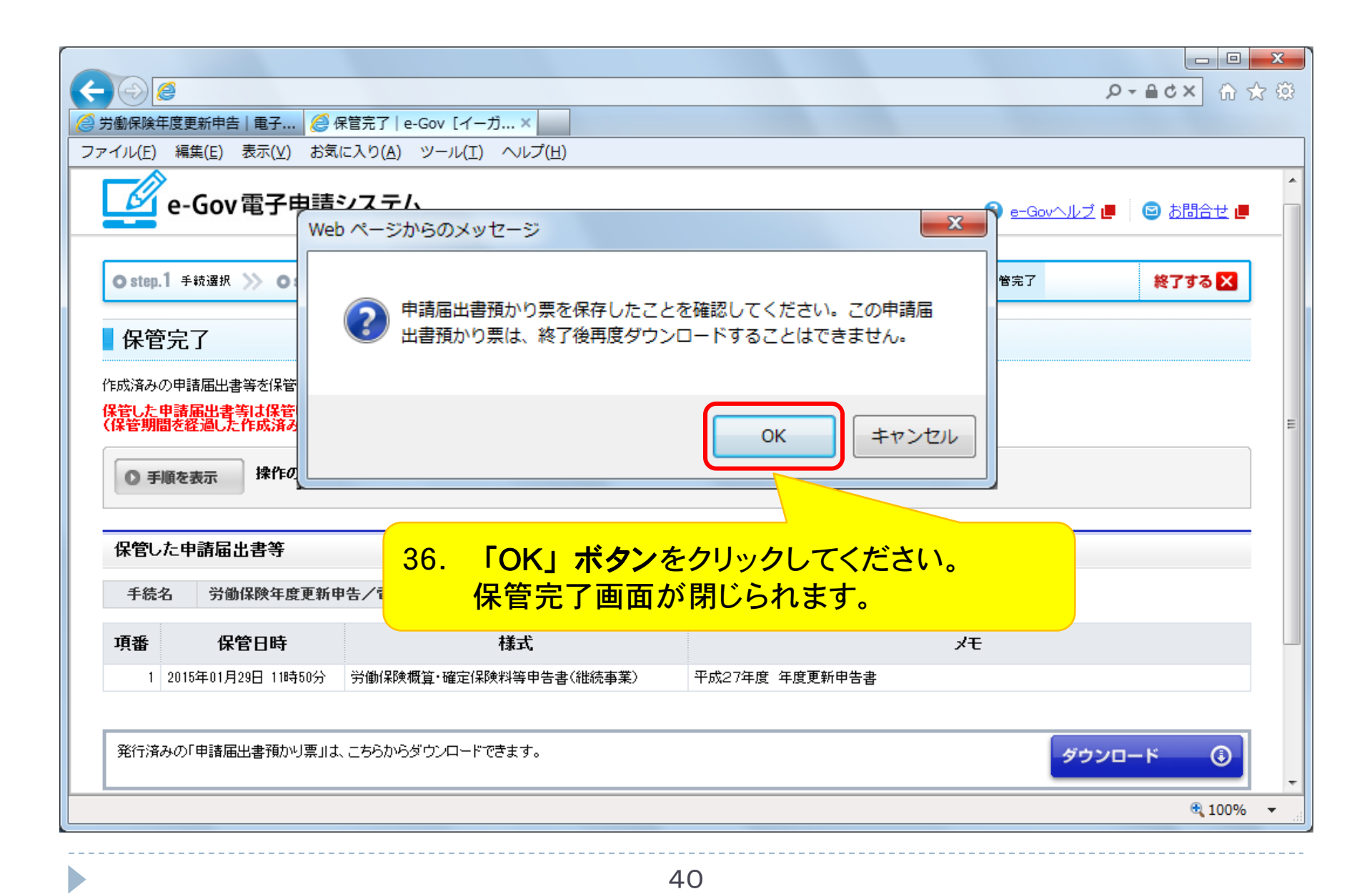